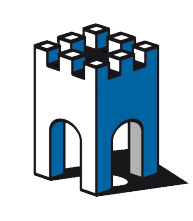

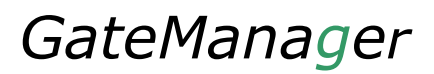

# Creazione chiavetta USB con dati di auto configurazione SiteManager

La seguente guida mostra la procedura base per creare dalla Console di Amministratore una Chiavetta USB di autoconfigurazione per il SiteManager.

#### 1- Accesso alla Console di Amministratore

Come prima operazione accediamo alla console di Amministratore, apriamo il Browser alla pagina relativa al vostro server: <u>https://gm3.gate-manager.it/admin</u> <u>https://gm4.gate-manager.it/admin</u> <u>https://gm5.gate-manager.it/admin</u> <u>https://gm6.gate-manager.it/admin</u>

A titolo di esempio nella guida considereremo il server GM5.gate-manager.it/admin

<u>https://gm5.gate-manager.it/admin</u> (o all'indirizzo del vostro server GateManager). Si consiglia l'uso di Chrome o Firefox.

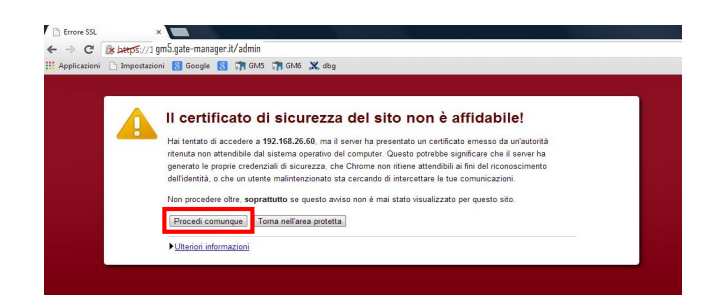

Fig.1 accesso a Console Amministratore

In fase di accesso alla pagina viene notificato un certificato di sicurezza (Fig.1), selezioniamo la voce Procedi comunque o una finestra di conferma analoga.

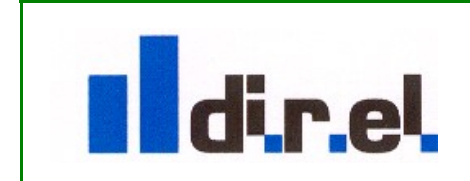

Supporto tecnico:

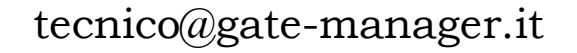

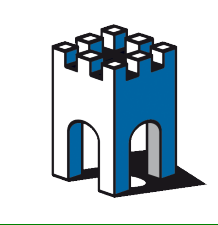

Nella pagina di accesso viene richiesto la selezione del certificato xxx\_admin.gmc di amministratore della vostra cartella xxx ricevuto via Mail (Fig.2).

| GateManager                                |  |
|--------------------------------------------|--|
| Administrator Login                        |  |
| Certificate: XXX_admin.gmc  New User name: |  |
| Password: xxx_admin                        |  |
| Login                                      |  |

Fig.2 inserimento File certificato

#### 2- Creazione File di autoconfigurazione per chiavetta USB

Nella schermata principale della console ci posizioniamo sulla cartella nella quale vogliamo inserire il SiteManager, in questo caso la cartella ROOT.Clienti.xxx, clicchiamo con il tasto SX del Mouse e selezioniamo l'icona rappresentata da una chiavetta USB (Fig.3)

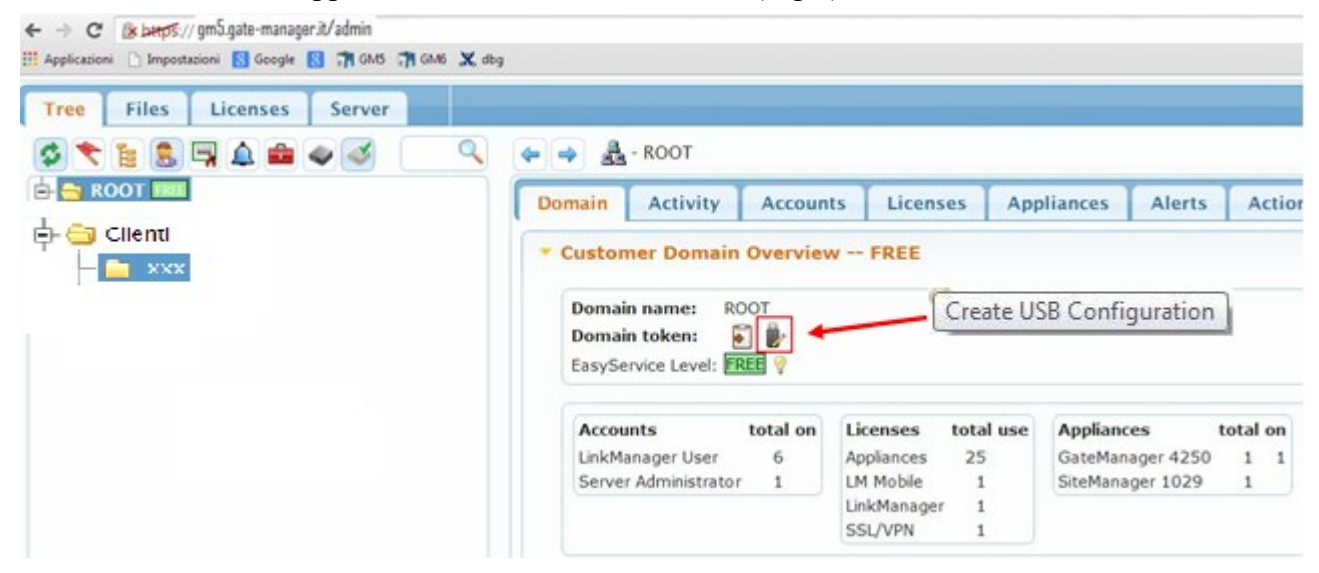

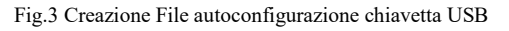

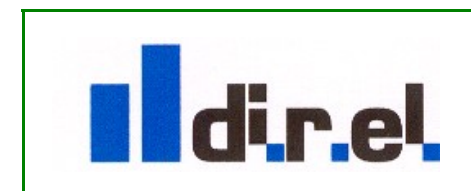

Supporto tecnico:

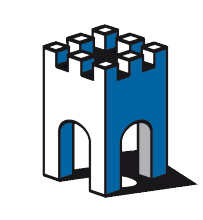

# GateManager

e inseriamo i dati di configurazione del SM (Fig.4)

| Tree Files Licenses | Server                                              |                      |                          |                                      |                            |                                    |                               |            |        |
|---------------------|-----------------------------------------------------|----------------------|--------------------------|--------------------------------------|----------------------------|------------------------------------|-------------------------------|------------|--------|
| \$ 📚 🖹 🛢 🖛 🗢        | 4                                                   |                      |                          |                                      | xxx                        |                                    |                               |            |        |
|                     |                                                     |                      | <b>^</b>                 | Domain                               | Activity                   | Accounts                           | Licenses                      | Appliances | Alerts |
| 占 금 Clienti         | Create USB Configu                                  | ration               |                          |                                      |                            |                                    |                               |            | ×      |
| 🗄 🚞 xxx             | Create a configuration                              | file suit            | table for in             | nitializing an appl                  | liance via a               | USB flash stick                    | •                             |            |        |
|                     | Fill in some of the field<br>You should save this f | ls below<br>ïle on a | v, and ther<br>FAT32 for | n click on Create<br>matted USB flas | to downloa<br>h stick in a | d the configration file named SITE | on to your PC.<br>EMANAGER.CF | G.         |        |
|                     | GateManager Addres                                  | s:                   | gm5.gate-m               | ianager.it                           |                            |                                    |                               |            |        |
|                     | Domain Token:                                       |                      | Clienti.xxx              | (                                    |                            |                                    |                               |            |        |
|                     | Appliance Name:                                     |                      |                          |                                      |                            |                                    |                               |            | one    |
|                     | Web Proxy:                                          | Show                 |                          |                                      |                            | Keep c<br>Use DH                   | urrent configurati<br>ICP     | on         |        |
|                     | UPLINK Port:                                        | Hide                 | Mode:                    | Use DHCP                             |                            | Use Sta                            | atic configuration            |            |        |
|                     |                                                     |                      | IP Addre                 | ss / Subnet mas                      | sk:                        |                                    | /                             |            |        |
|                     |                                                     |                      | Default (                | Gateway:                             |                            |                                    |                               |            |        |
|                     |                                                     |                      | DNS:                     |                                      |                            |                                    |                               |            |        |
|                     | UPLINK2 UMTS/3G:                                    | Show                 |                          |                                      |                            |                                    |                               |            |        |
|                     | UPLINK2 WIFI:                                       | Show                 |                          |                                      |                            |                                    |                               |            |        |
|                     | DEV1 Port:                                          | Show                 |                          |                                      |                            |                                    |                               |            |        |
|                     | Admin Password:                                     |                      |                          |                                      |                            |                                    |                               |            |        |
|                     | Enable debug log:                                   |                      |                          |                                      |                            |                                    |                               |            |        |
|                     | Disable USB Config:                                 |                      |                          |                                      |                            |                                    |                               |            |        |
|                     |                                                     |                      |                          |                                      |                            |                                    |                               |            |        |

Fig.4 Form compilazione dati di configurazione SiteManager

La schermata di configurazione mostra gia' compilati i campi **GateManager Address** e **Domain Token**, mentre alla voce **Appliance Name** occorre inserire il nome da assegnare al SiteManager. Al fine di una corretta compilazione del Form di autoconfigurazione è necessario inserire i dati inerenti l'accesso al Server (Fig.4):

## Configurazione di base

| GateManager gm5.gate-manager.it |                                           | precompilato |
|---------------------------------|-------------------------------------------|--------------|
| Address                         |                                           |              |
| Domain Token                    | Clienti.xxxx                              | precompilato |
| Appliance Name                  | (Nome a vostra scelta per il SiteManager) | da compilare |

#### UplinkPort per Collegamento internet via CAVO

| Keep current configuration | Mantiene le impostazioni della porta Uplink inalterate                 |
|----------------------------|------------------------------------------------------------------------|
| Use DHCP                   | Se la configurazione della rete Uplink è DHCP, in questo caso non è    |
|                            | necessario compilare i campi relativi all'indirizzo IP                 |
| Use Static configuration   | Se la configurazione della rete Uplink è Statica, in questo caso       |
|                            | vanno compilati i campi relativi all'indirizzo IP, SubNetMask,         |
|                            | Gateway e DNS                                                          |
| webproxy                   | se si utilizza un proxy per la connessione ad internet inserire i dati |
|                            | relativi al Proxy (indirizzo IP: porta, utente, password)              |

Supporto tecnico:

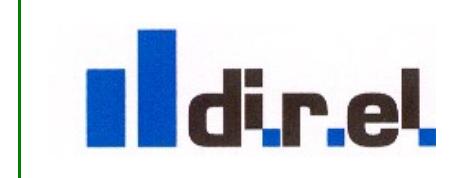

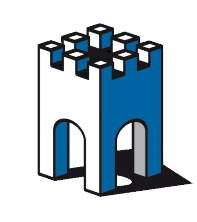

# Collegamento internet con SIM3G/4G

Nel caso di configurazione della chiavetta UMTS/3G o SEXX39 (SiteManager con Modem 3G o 4G integrato), generalmente non è necessario inserire alcun dato in quanto all'avvio del SM il dispositivo è in grado di leggere i dati (APN) dell'operatore telefonico e selezionare il corretto APN. Può rendersi necessario compilare i campi di autoconfigurazione qualora la SIM dati abbia un codice PIN della SIM dati (Fig.5).

| Create USB Conf                                                                                                    | iguratio | n           |          | × |  |
|----------------------------------------------------------------------------------------------------|----------|-------------|----------|---|--|
| Create a configuration file suitable for initializing an appliance via a USB flash stick.                                                                                                    |          |             |          |   |  |
| Fill in some of the fields below, and then click on Create to download the configration to your PC.<br>You should save this file on a FAT32 formatted USB flash stick in a file named SITEMANAGER.CFG. |          |             |          |   |  |
| GateManager Address: gm5.gate-manager.it                                                                                                    |          |             | ger.it   |   |  |
| Domain Token:                                                                                                    |          | Clienti.xxx |          |   |  |
| Appliance Name:                                                                                                    |          |             |          |   |  |
| Web Proxy:                                                                                                    | Show     |             |          |   |  |
| UPLINK Port:                                                                                                    | Show     |             |          |   |  |
| UPLINK2                                                                                                    | Hide     | SIM PIN:    |          |   |  |
| 01113/30.                                                                                                    |          | APN:        |          |   |  |
|                                                                                                    |          | Probe       | Depha CM |   |  |
|                                                                                                    |          | Toit        | Probe GM |   |  |
|                                                                                                    |          | String:     |          |   |  |
| UPLINK2 WIFI:                                                                                                    | Show     |             |          |   |  |
| DEV1 Port:                                                                                                    | Show     |             |          |   |  |
| Admin Password:                                                                                                    |          |             |          |   |  |
| Enable debug log                                                                                                    | :        |             |          |   |  |
| Disable USB Conf                                                                                                    | ig:      |             |          |   |  |
| Create Cance                                                                                                    | 1        |             |          |   |  |

Fig.5 Inserimento dati UMTS/3G

## **Collegamento internet con WIFI**

Nel caso di configurazione della chiavetta Wi-Fi SE056Wi-Fi o SE1149 (SiteManager con Modem Wi-Fi integrato), è necessario inserire L'SSID e la Password dell'Access Point a cui vogliamo collegarci (Fig.6).

| Create USB Configu                                                                        | iration               |                                                                                                    | × |  |  |
|-------------------------------------------------------------------------------------------|-----------------------|----------------------------------------------------------------------------------------------------|---|--|--|
| Create a configuration file suitable for initializing an appliance via a USB flash stick. |                       |                                                                                                    |   |  |  |
| Fill in some of the fiel<br>You should save this                                          | ds belov<br>file on a | , and then click on Create to download the configration to your PC.<br>FAT32 formatted USB flash stick in a file named SITEMANAGER.CFG. |   |  |  |
| GateManager Addre                                                                         | ss:                   | gm5.gate-manager.it                                                                                                    |   |  |  |
| Domain Token:                                                                             |                       | Clienti.xxx                                                                                                    |   |  |  |
| Appliance Name:                                                                           |                       |                                                                                                    |   |  |  |
| Web Proxy:                                                                                | Show                  |                                                                                                    |   |  |  |
| UPLINK Port:                                                                              | Show                  |                                                                                                    |   |  |  |
| UPLINK2 UMTS/3G:                                                                          | Show                  |                                                                                                    |   |  |  |
| UPLINK2 WiFi:                                                                             | Hide                  | WiFi SSID:                                                                                                    |   |  |  |
|                                                                                           |                       | WiFi Key:                                                                                                    |   |  |  |
| DEV1 Port:                                                                                | Show                  |                                                                                                    |   |  |  |
| Admin Password:                                                                           |                       |                                                                                                    |   |  |  |
| Enable debug log:                                                                         |                       |                                                                                                    |   |  |  |
| Disable USB Config:                                                                       |                       |                                                                                                    |   |  |  |
| Create Cancel                                                                             |                       |                                                                                                    |   |  |  |

Fig.6 Inserimento SSID e Password rete Wi-Fi

Supporto tecnico:

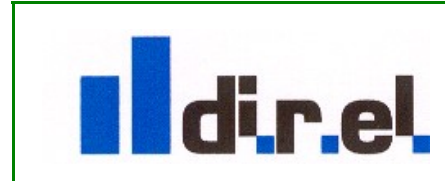

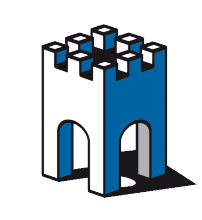

**Nota**: Per mantenere gli standard di sicurezza informatica è ammessa solamente una crittografia di tipo WPA e WPA2, mentre la WEP non è accettata.

# Configurazione del lato macchina Porta DEV1

E' anche possibile assegnare già in fase di creazione del File di Autoconfigurazione anche l'indirizzo della Rete Macchina DEV1 (Fig.7).

| Create USB Configu                                                                                                    | iration |                                    | X |  |  |
|----------------------------------------------------------------------------------------------------|---------|------------------------------------|---|--|--|
| Create a configuration file suitable for initializing an appliance via a USB flash stick.                                                                                                    |         |                                    |   |  |  |
| Fill in some of the fields below, and then click on Create to download the configration to your PC. You should save this file on a FAT32 formatted USB flash stick in a file named SITEMANAGER.CFG. |         |                                    |   |  |  |
| GateManager Address:                                                                                                    |         | gm6.gate-manager.it 212.35.193.130 |   |  |  |
| Domain Token:                                                                                                    |         | Clienti.xxx                        |   |  |  |
| Appliance Name:                                                                                                    |         |                                    |   |  |  |
| Web Proxy:                                                                                                    | Show    |                                    |   |  |  |
| UPLINK Port:                                                                                                    | Show    |                                    |   |  |  |
| UPLINK2 UMTS/3G:                                                                                                    | Show    | Keep current configuration         |   |  |  |
| UPLINK2 WiFi:                                                                                                    | Show    | Ose State configuration            |   |  |  |
| DEV1 Port:                                                                                                    | Hide    | Mode: Use Static configuration     |   |  |  |
|                                                                                                    |         | IP Address / Subnet mask: /        |   |  |  |
| Admin Password:                                                                                                    |         |                                    |   |  |  |
| Enable debug log:                                                                                                    |         |                                    |   |  |  |
| Disable USB Config:                                                                                                    |         |                                    |   |  |  |
| Create Cancel                                                                                                    |         |                                    |   |  |  |

Fig.7 Configurazione IP Rete Macchina

#### 3- Creazione file autoconfigurazione SiteManager

Una volta compilati i campi nel form è sufficiente cliccare sul pulsante **Create** (Fig.8) per generare il File di autoconfigurazione del SiteManager (SECOMEA.CFG)

| Create USB Configura                            | ation                                                                                                    | × |
|-------------------------------------------------|----------------------------------------------------------------------------------------------------|---|
| Create a configuration                          | n file suitable for initializing an appliance via a USB flash stick.                                                                                   |   |
| Fill in some of the fie<br>You should save this | lds below, and then click on Create to download the configration to your PC.<br>file on a FAT32 formatted USB flash stick in a file named SECOMEA.CFG. |   |
| GateManager Address:                            | gm5.gate-manager.it                                                                                                    |   |
| Domain Token:                                   | Clienti.xxx                                                                                                    |   |
| Appliance Name:                                 | direl                                                                                                    |   |
| Web Proxy: Show                                 |                                                                                                    |   |
| UPLINK Port: Show                               |                                                                                                    |   |
| UMTS/3G: Show                                   |                                                                                                    |   |
| Admin Password:                                 |                                                                                                    |   |
| Enable debug log:                               |                                                                                                    |   |
| Disable USB Config:                             |                                                                                                    |   |
| Create                                          |                                                                                                    | / |

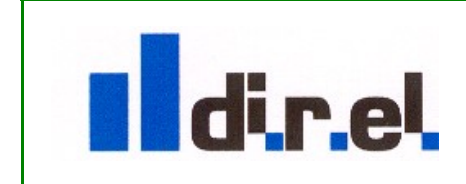

Supporto tecnico:

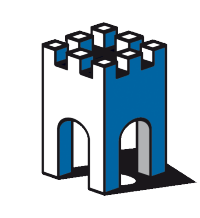

Fig.8 Creazione File autoconfigurazione SiteManager

Una volta salvato il File SECOMEA.CFG su una chiavetta USB è sufficiente inserirla nel SiteManager a dispositivo già acceso ed avviato. L'inserimento della chiavetta comporterà il riavvio del sitemanager, prima che la fase di Boot termini è necessario togliere la chiavetta USB.

**Nota**: la nuova configurazione non cancella quelle precedente, ma sovrascrive solo i dati modificati nella nuova configurazione

Se il dispositivo è gia' collegato alla linea Internet (cavo ADSL su Uplink1), una volta il riavvio il SiteManager sarà connesso al Server (**led Status Verde**).

Sarà possibile poi verificare i parametri all'interno del Setup del SiteManager attraverso l'accesso in locale, via <u>https://IP</u>DEV1 o, se connesso al Server via LinkManager, cliccando sul Mappamondo a fianco del SiteManager.

**Nota**: Qualora il SiteManager non si connetta al server tramite la chiavetta USB di autoconfigurazione è necessario ripetere l'operazione di creazione file di autoconfigurazione, prestando attenzione ai dati di accesso al Server e, nel caso di indirizzo IP statico sulla rete UPLINK1 controllare gli indirizzi IP forniti dal cliente (Fig.4).

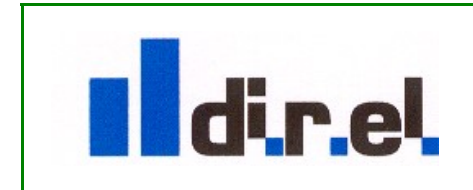

Supporto tecnico: